## Cómo registrarte en MindMeister

1. Da clic en el siguiente enlace para acceder a la herramienta MindMeister. Ya que funciona en línea, no tendrás que descargarla.

https://www.mindmeister.com/es?r=324656

2. Para usarla sólo tienes que registrarte, puedes usar tu cuenta de Google o de Facebook, o bien, puedes crear una cuenta nueva.

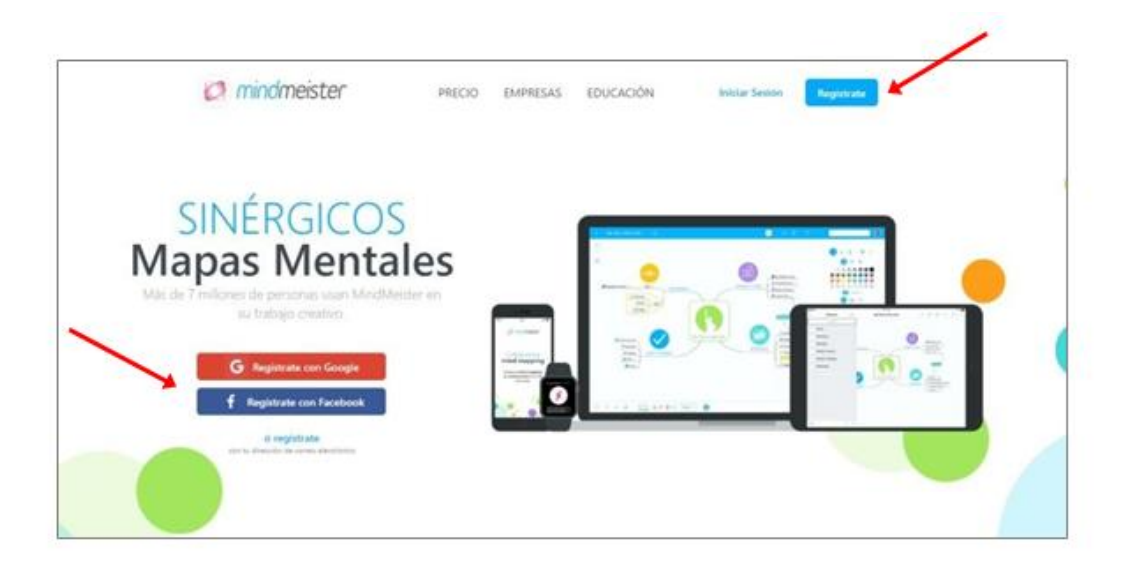

3. Como último paso para completar tu registro, MindMeister te enviará un correo a la dirección que proporcionaste, ábrelo y da clic en el enlace de confirmación que verás ahí.

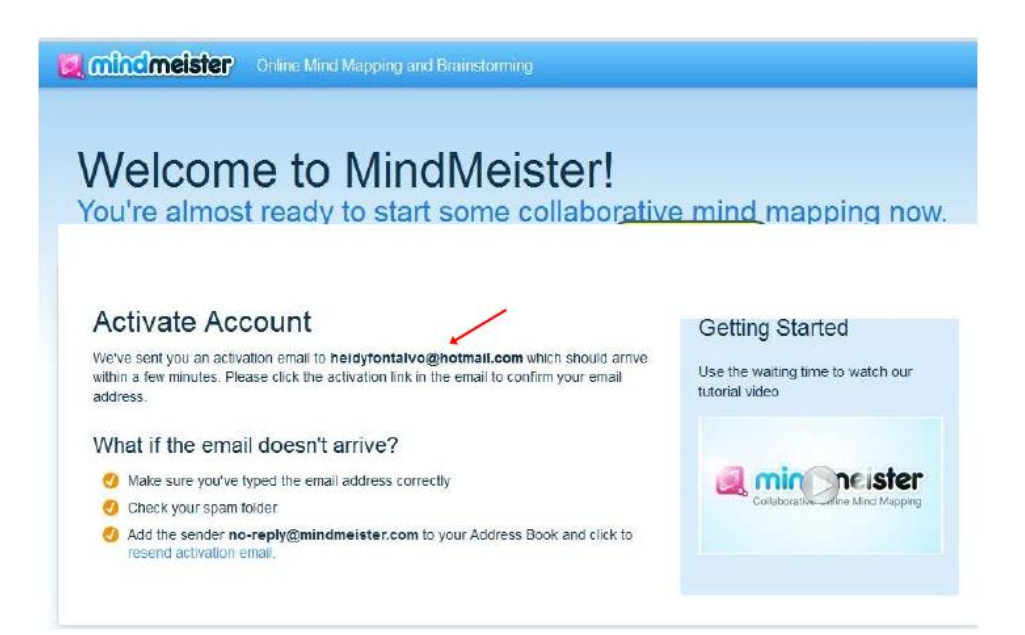

4. Al ingresar a MindMeister es muy probable que veas las opciones en inglés, pero puedes cambiarlo, configurar el idioma es muy fácil: debes dar clic en tu cuenta en la parte de arriba de la pantalla y elegir "Settings" como se muestra an la siguiente imagen.

| 🔇 mindmeister                                        | Karlita Basic<br>herrekar@yahoo.com               |
|------------------------------------------------------|---------------------------------------------------|
| MY MAPS MY CHANNEL PUBLIC MAPS                       | LEASK.                                            |
| 🔓 New Mind Map 🛛 🔂 New Folder 👍 Import 🚺 🧴           |                                                   |
| Drones 18 minutes ago                                | My Account                                        |
| Course Syllabus Default about 1 hour ago             | Settings                                          |
| My New Mind Map 05/06/2017 19:37<br>Karlita Herrejón | <ul> <li>Help</li> <li>Spread the Love</li> </ul> |
|                                                      | Log Out                                           |

5. Se abrirá una nueva ventana con varias opciones, busca "Language & Region" en la parte de abajo y da clic en el enlace.

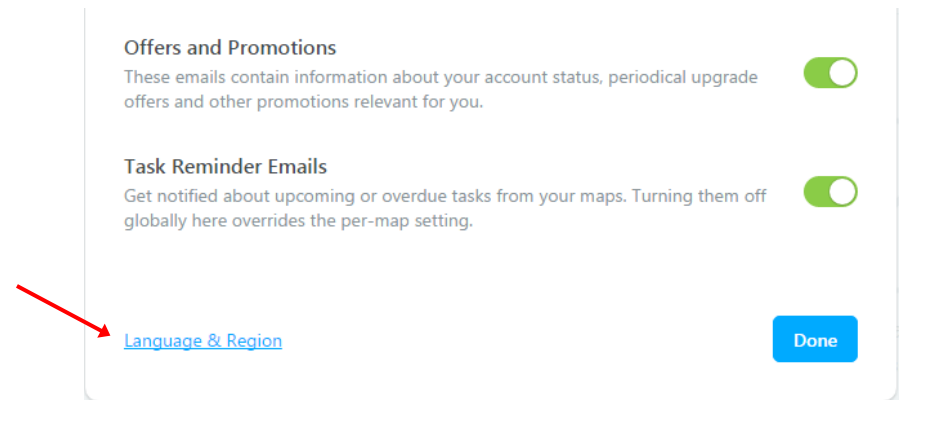

6. Verás que entre las opciones que aparecen podrás configurar no sólo el idioma, sino el formato de fecha, de horario y algunos otros.

Una vez que elijas el idioma Español, no olvides guardar los cambios dando clic en el botón "Save".

| nere you ca    | n enange global settings across an melster labs produc |
|----------------|--------------------------------------------------------|
| Language       |                                                        |
| English        | ▼                                                      |
| Date format    |                                                        |
| 06/09/2017     | *                                                      |
| Time Zone      |                                                        |
| (GMT-06:00)    | Guadalajara 👻                                          |
| Start of the w | reek                                                   |
| Monday 💌       |                                                        |
| ■ 24 Ц         | 3                                                      |
| 24-Hour T      | ime                                                    |

Comprueba que todas las opciones y explicaciones están ahora en idioma español.

| Ø mindmeister        | Karlita Básico<br>herrekar@yahoo.com                                                                                                    |  |
|----------------------|----------------------------------------------------------------------------------------------------|--|
| Mi Cuenta            |                                                                                                    |  |
| Productos            | Configuración                                                                                                    |  |
| Comparte tu Aprecio  | Aquí puedes cambiar la configuración global para todos los productos de                                                                         |  |
| Info. Personal       |                                                                                                    |  |
| Configuración        | Español *                                                                                                    |  |
| Apps Apps conectados | Formato de fecha:<br>06/16/2017 *<br>Zona horaria<br>(GMT-06:00) Guadalajara *<br>Inicio de la semana<br>Lunes *<br>Formato 24 horas<br>Guardar |  |